## Instructions for Registering Online in Skyward Student Access

**\*\*Online course registration can be entered from any device with internet connection**\*\*

 Log in to Skyward Student Access using <u>YOUR</u> login ID and password. Your parent/guardian's login/password will not allow you to register. There is a link to Skyward on the Lynden School District <u>webpage</u> or follow the direct link <u>here</u>. If you have forgotten your login info, use the "forgot your login/password" link. If that doesn't work, please email your counselor to have your password reset.

> Chris Elsner (A-G): <u>elsnerc@lynden.wednet.edu</u> Erin Shaffer (H-O): <u>shaffere@lydnen.wednet.edu</u> Christina Lynch (P-Z): <u>lynchc@lynden.wednet.edu</u>

2) Once in Skyward, select the **Schedule** tab in the sidebar on the left, then click the link for **Course Requests**, above your current schedule.

|            | Schedule                               |                                           |                             |                                        |                                          |  |  |  |  |  |
|------------|----------------------------------------|-------------------------------------------|-----------------------------|----------------------------------------|------------------------------------------|--|--|--|--|--|
| Home       | Currently Calendul                     | d Classe Tue Mar 24, 2020 4:40mm          | Course Descurate new energy |                                        |                                          |  |  |  |  |  |
| Calendar   | Done with cla                          | asses for the day                         | Rec                         | 20-2021 in LYNDEN HIGH SCHOOL          |                                          |  |  |  |  |  |
| Gradebook  | Bone with the                          | isses for the day.                        |                             |                                        |                                          |  |  |  |  |  |
| Attendance | (LYNDEN H                              | IIGH SCHOOL) Display Options Current Year | O Weekday                   | By Term 🖲 Matrix                       | The current term is <b>highlighted</b> . |  |  |  |  |  |
| Busing     | 2019 - 2020<br>Print Schedule          | Term 1<br>(08/30/19 - 01/29/20)           |                             | <b>Term 2</b><br>(01/30/20 - 06/16/20) |                                          |  |  |  |  |  |
| Schedule   | <b>Period 1</b><br>(7:50 AM - 9:15 AM) |                                           |                             |                                        |                                          |  |  |  |  |  |

3) You should now be on the Request Courses screen. Here you can add and remove course requests. Available Courses are on the left side of the screen. These are the courses available to you based on your grade level for the 2020-2021 school year. Students can search for courses by typing the first 2-3 letters of a course name in the box under the Available Courses and click Search. To view all courses again, click the Clear button.

| (LY       | NDEN HIGH SCHOOL) Request Courses               | Request Alternates |                 |                                   |                      | \$ |
|-----------|-------------------------------------------------|--------------------|-----------------|-----------------------------------|----------------------|----|
|           |                                                 |                    |                 | Total Requests/Scheduled: 0       | Total Credits: 0.000 |    |
| Available | e Courses for 2020-2021                         |                    |                 | Selected Courses                  |                      |    |
| AGR601    | AG TECH 1<br>0.500 Credits                      |                    | Add Course >    | has no courses requested in LYNDE | N HIGH SCHOOL        |    |
| AGR602    | AG TECHNOLOGY 2<br>0.500 Credits                |                    | A Remove Course |                                   |                      |    |
| AGR604    | AG TECH SYSTEMS/SM GAS ENGINES<br>0.500 Credits |                    |                 |                                   |                      |    |
| AGR605    | ADV AG TECHNOLOGY A (TP)<br>0.500 Credits       |                    |                 |                                   |                      |    |
| AGR606    | ADV AG TECHNOLOGY B (TP)<br>0.500 Credits       |                    |                 |                                   |                      |    |
| AGR608    | AG LEADERSHIP SEMESTER 1<br>0.500 Credits       |                    |                 |                                   |                      |    |
| AGR609    | AG LEADERSHIP SEMESTER 2<br>0.500 Credits       |                    |                 |                                   |                      |    |
| AGR610    | AG METAL ART<br>0.500 Credits                   |                    |                 |                                   |                      |    |
| AGR613    | ROBOTICS<br>0.500 Credits                       |                    |                 |                                   |                      |    |
|           |                                                 | Search Clear       |                 |                                   |                      |    |

4) Begin adding your course requests one at a time, starting with the required courses for your grade and ending with elective courses. To add a request, highlight the course under Available Courses and click the Add Course button. To remove a request, highlight the course under Selected Courses and click the Remove Course button.

Make sure that year-long courses have both **part A** and **part B** selected. This should happen automatically in most cases. You must select a total of <u>8.0 credits</u>. There is a **Total Credits** tally in the top right corner to help you keep track.

| (LYI          | NDEN HIGH SCHOOL) Request Courses | Request Alternates | 3            |          |                                        |                |       |  |
|---------------|-----------------------------------|--------------------|--------------|----------|----------------------------------------|----------------|-------|--|
|               |                                   |                    |              | 1        | otal Requests/Scheduled: 2             | Total Credits: | 1.000 |  |
| Available     | Courses for 2020-2021             | _                  |              | Selected | Courses                                |                |       |  |
| MTH601        | ALGEBRA 1 A<br>0.500 Credits      | ^                  | Add Course > | ENG605   | AMERICAN LITERATURE A<br>0.500 Credits |                |       |  |
| MTH602        | ALGEBRA 1 B<br>0.500 Credits      |                    |              | ENG606   | AMERICAN LITERATURE B<br>0.500 Credits |                |       |  |
| MTH603        | GEOMETRY A<br>0.500 Credits       |                    |              |          |                                        |                |       |  |
| MTH604        | GEOMETRY B<br>0.500 Credits       |                    |              |          |                                        |                |       |  |
| <u>MTH605</u> | ALGEBRA 2 A<br>0.500 Credits      |                    |              |          |                                        |                |       |  |
| MTH606        | ALGEBRA 2 B<br>0.500 Credits      |                    |              |          |                                        |                |       |  |

5) Next, Click the **Request Alternates** link at the top of the screen.

|                                      | View Requests for 2020-2021 in LYNDEN HIGH SCHOOL |  |  |  |  |  |  |  |  |
|--------------------------------------|---------------------------------------------------|--|--|--|--|--|--|--|--|
| (LYNDEN HIGH SCHOOL) Request Courses | Request Alternates                                |  |  |  |  |  |  |  |  |

The Request Alternates screen displays both Requests (R) and Alternates (numbered). <u>4 alternates</u> are required in case one or more of your course requests are not available or have conflicts. Alternate requests are added and removed in the same manner as the Course Requests.

Alternates should be listed **in order of preference** (1-4, with 1 being your first choice). The order can be changed using the Arrow Up or Arrow Down buttons to the left of the selected courses. The total number of alternate requests is tallied at the top of the screen.

| (LYI      | NDEN HIGH SCHOOL) Request Courses               | Request Alternates | ;               |       |      |        |            |              |                                |                |       | Ś |
|-----------|-------------------------------------------------|--------------------|-----------------|-------|------|--------|------------|--------------|--------------------------------|----------------|-------|---|
|           |                                                 |                    |                 | Total | Req  | uests/ | Scheduled: | 13           | Total Alternates: 4            | Total Credits: | 8.000 |   |
| Available | e Alternate Courses for 2020-2021               |                    |                 | Sele  | cteo | d Alte | ernate Co  | urse         | s                              |                |       |   |
| AGR601    | AG TECH 1<br>0.500 Credits                      |                    | Add Course >    | 1     |      | +      | AGR610     | AG N<br>0.50 | METAL ART<br>0 Credits         |                | ^     |   |
| AGR602    | AG TECHNOLOGY 2<br>0.500 Credits                |                    | < Remove Course | 2     | 1    | • •    | ART606     | GRA<br>0.50  | PHIC ARTS 1 (TP)<br>0 Credits  |                |       |   |
| AGR604    | AG TECH SYSTEMS/SM GAS ENGINES<br>0.500 Credits |                    |                 | 3     | 1    | + +    | BUS615     | WEE<br>0.50  | B DESIGN (TP)<br>0 Credits     |                |       |   |
| AGR605    | ADV AG TECHNOLOGY A (TP)<br>0.500 Credits       |                    |                 | 4     | 4    | ŀ      | CTE211     | VIDE<br>0.50 | EO GAME DESIGN<br>0 Credits    |                |       |   |
| AGR606    | ADV AG TECHNOLOGY B (TP)<br>0.500 Credits       |                    |                 | R     |      |        | ENG605     | AME<br>0.50  | RICAN LITERATURE               | A              |       |   |
| AGR608    | AG LEADERSHIP SEMESTER 1<br>0.500 Credits       |                    |                 | R     |      |        | ENG606     | AME<br>0.50  | RICAN LITERATURE               | В              |       |   |
| AGR609    | AG LEADERSHIP SEMESTER 2<br>0.500 Credits       |                    |                 | R     |      |        | FRN601     | FRE<br>0.50  | NCH 1 A<br>0 Credits           |                |       |   |
| AGR610    | AG METAL ART<br>0.500 Credits                   |                    |                 | R     |      |        | FRN602     | FRE<br>0.50  | NCH 1 B<br>0 Credits           |                |       |   |
| AGR613    | ROBOTICS<br>0.500 Credits                       |                    |                 | R     |      |        | HEC614     | ADV<br>1.00  | ANCED CULINARY (1<br>0 Credits | ſP)            |       |   |
|           |                                                 | Search Clear       |                 | A ma  | ximı | um of  | 4 Alterna  | te Co        | urses can be assigne           | d.             |       |   |

6) When you are finished entering course requests and alternates you may log out of Skyward. Your courses are saved automatically. <u>Please complete your online registration and have a parent/guardian review it by Friday April 3</u>. You can continue to make changes to your course requests and alternates through this date. If you need assistance, please email your counselor and we will reach out to you. We are happy to help! <sup>(C)</sup>